# PayAnyWay (Moneta)

- 54-Φ3
- Описание
  - Сайт
    - Тарифы
    - Правовая форма
    - Территория обслуживания
- Подключение
  - Регистрация в ПС
  - Настройка
  - Заявка в саппорт
     Создание тикета
  - Документация для разработчиков

## 54-Φ3

#### https://kassa.payanyway.ru/

Компания PayanyWay подготовили решение:

| 1   | Приобрести ККМ (контрольно-кассовую машину) МодульКассу или арендовать кассу АТОЛ онлайн.                     |
|-----|----------------------------------------------------------------------------------------------------|
| 2   | Зарегистрировать ККМ в ИФНС и в любом ОФД.                                                                    |
| 3   | В личном кабинете сервиса kassa.payanyway.ruвнести данные для доступа к Вашей онлайн кассе.                   |
| 4   | Обновить модуль для вашей CMS, либо заказать интеграцию с сервисом kassa.payanyway.ru на базе SDK.            |
|     |                                                                                                    |
| PDF | Перечень CMS и статусы интеграции с сервисом kassa.payanyway.ru для выполнения 54-Ф3:<br>PayAnyWay54FZCMSIist |

## Описание

Платежи через сервис PayAnyWay — это быстрый и безопасный способ оплаты различных товаров и услуг: от сотовой связи и кабельного телевидения до авиабилетов и услуг отелей.

Оплачивать услуги с РауАпуWay просто и удобно.

### Сайт

https://payanyway.ru/

## Тарифы

https://payanyway.ru/info/w/ru/public/w/partnership/merchants/tariffs.html

### Правовая форма

Юридические лица, Индивидуальные предприниматели

## Территория обслуживания

Россия и страны СНГ

## Подключение

#### Таблица данных

| Параметр                                | Значение                                                       | Примечание                                       | Данные для<br>ОпенТрейд Коммерс |
|-----------------------------------------|----------------------------------------------------------------|--------------------------------------------------|---------------------------------|
| Идентификатор магазина                  |                                                                | Соответствует номеру расширенного счета магазина | +                               |
| Check URL                               | пусто                                                          |                                                  |                                 |
| НТТР метод                              | POST                                                           |                                                  |                                 |
| Pay URL                                 | http://paygate.otapi.net/monetaru.callback?<br>instanceKey=xxx | Общее#Общее-Понятия                              |                                 |
| Success URL / Fail URL                  | пусто                                                          |                                                  |                                 |
| Код проверки целостности<br>данных      | Придумать                                                      |                                                  | +                               |
| Можно переопределять<br>настройки в URL | Да                                                             |                                                  |                                 |
| Подпись формы оплаты<br>обязательна     | Да                                                             |                                                  |                                 |
| Тестовый режим                          | Да/Нет                                                         | Да - для начальной проверки                      |                                 |
| Тип интерфейса                          | MONETA Assistant                                               |                                                  |                                 |

Необходимо удостовериться, что нужные платежные системы подключены к аккаунту. По умолчанию PayAnyWay подключает лишь одну имени себя.

## Регистрация в ПС

Заходим по адресу: https://payanyway.ru/partnerRegistration.htm

Заполняем регистрационную форму:

|                           | о сервисе терифы Чемо Базрародникам Воцьосрії одведет и и цобоцючните                                                                   |
|---------------------------|----------------------------------------------------------------------------------------------------|
|                           |                                                                                                    |
| Подключи                  | ть оплату для Интернет-магазина                                                                                                    |
| Требуемые доку            | ументы:                                                                                                    |
| Заявление о при           | соединении к условиям договора. Заявление будет сформировано в Личном кабинете автоматически после регистрации.                         |
| Обратите вниман           | ние: вы находитесь на странице регистрации российских юридических лиц и предпринимателей. Если необходима регистра<br>райнита по сснике |
| перезидента, пер          | Jendune In Comme.                                                                                                    |
|                           |                                                                                                    |
| Выберите<br>тарифный план | <ul> <li>Интернет-магазин</li> <li>Предприятие ЖКХ</li> </ul>                                                                           |
| * Название                |                                                                                                    |
|                           |                                                                                                    |
| * Сайт (URL)              |                                                                                                    |
| * NHH                     |                                                                                                    |
| * E-mail                  |                                                                                                    |
|                           |                                                                                                    |
| Промо-код                 |                                                                                                    |
|                           | Я принимаю Правила и условия                                                                                                    |
|                           | Я принимаю условия договора-оферты                                                                                                    |
| Продолжить                |                                                                                                    |
| Нужно ввести: Н           | Hassaure Caŭr (IIRI ) MHH E-mail                                                                                                    |
| и согласиться с           | условиями сервиса.                                                                                                    |
|                           |                                                                                                    |

Затем следуем инструкциям, чтобы активировать аккаунт.

### Настройка

Подробная инструкция по настройке: https://payanyway.ru/info/w/ru/public/merchants/Opentao.pdf

Необходимо удостовериться, что нужные платежные системы подключены к аккаунту. По умолчанию PayAnyWay подключает лишь одну имени себя.

### Заявка в саппорт

Необходимо написать тикет в саппорт. В тикете укажите следующие данные:

- Название Платежной Системы, в которой зарегистрировались
   Идентификатор магазина Соответствует номеру расширенного счета магазина
   Код проверки целостности данных

#### Создание тикета

Авторизуйтесь в службе технической поддержки ОТ Commerce, перейдите на страницу подачи заявки.

|                           |                      |                                | Вь     | вошли как  |               | Выход 🗖              |
|---------------------------|----------------------|--------------------------------|--------|------------|---------------|----------------------|
| Ваши сообщения об ошибках | Ваши соо             | бщения об ошибках              |        |            |               |                      |
| Список заявок на услуги   | е Номер<br>обращения | ф Тема                         | ≑ Дата | тип ошибки | е Статус      | ≑ Непрочит<br>сообщ. |
|                           |                      |                                |        | Bce ▼      | Все<br>Закрыт | •                    |
| Сообщить об ошибке        |                      | []                             |        |            | Закрыт        | 0                    |
| Подать заявку на услугу   | 50 🔻 Запис           | ей на странице Страница 1 из 1 |        |            |               |                      |
|                           |                      | M • M                          | М      |            |               |                      |
| Настройки                 |                      |                                |        |            |               |                      |
|                           |                      |                                |        |            |               |                      |
|                           |                      |                                |        |            |               |                      |

Выберите «Подключение платёжной системы».

| Заши сообщения об ошибках | Уважаемый клиент.                                                                                                    |
|---------------------------|----------------------------------------------------------------------------------------------------|
| Список заявок на услуги   | Информируем, что мы больше не принимаем заявки на индивидуальные доработки сайта, взяв курс на улучшение<br>качества коробки ОпенТрейд и развитие функционала для всех клиентов.          |
|                           | Если у вас есть полезное предложение по улучшению коробки, пожалуйста, воспользуйтесь нашим <u>форумом</u> . Вынесит<br>Ваше предложение на обсуждение с другими клиентами и командой ОТ. |
| ообщить об ошибке         | Если вы хотите улучшить свою коробку, то на форуме также есть предложения по разработчикам.                                                                                               |
| юдать заявку на услугу    | Если же вы хотите подать заявку на:<br>— установку сайта,<br>— обновление сайта,<br>— подключение модуля Спецпоиска,<br>— подключение платежной системы                                   |
| lастройки                 | выберите соответствующий пункт.                                                                                                    |
|                           | Мы не гарантируем рассмотрение вашей заявки, если она не по одному из вышеперечисленных вопросов!                                                                                         |
|                           | Установка коробки                                                                                                    |
|                           | Перенос коробки                                                                                                    |
|                           | Обновление платформы                                                                                                    |
|                           | Подключение платёжной системы                                                                                                    |
|                           | Подключение к ТХС                                                                                                    |
|                           | Заявка на создание ключа                                                                                                    |
|                           | Подключение дополнительных модулей                                                                                                    |
|                           | Sasera e renformaŭ donne                                                                                                    |

Отобразится форма для подачи заявки на подключение.

| Ваши сообщения об ошибках | Подключение платёжной системы                                                                                      |
|---------------------------|----------------------------------------------------------------------------------------------------|
| Список заявок на услуги   | = <b>«Confluence</b> Пространства -                                                                                |
|                           | Редактирование • Наблюдать С Поделиться В Инструменты -                                                            |
| Сообщить об ошибке        | Документация OpenTrade Commerce / OpenTrade Commerce                                                               |
|                           | Добавлено Сергей Кириченков, последняя редакция Ирина Балаканова 14 апр 2015 (просмотреть                          |
| подать зальку на услугу   | изменение)                                                                                                    |
| Настройки                 | <ul> <li>Описание</li> <li>Выбор платежной системы</li> <li>Территориальное деление</li> </ul>                     |
|                           | <ul> <li>Россия</li> <li>СНГ</li> </ul>                                                                            |
|                           | Отчет об ошиоках - Новости Atlassian<br><u>Открыть документ в новом окне</u><br>Развание скайл чата<br>Адрес сайта |
|                           | 😯 Платежная система                                                                                                |
|                           | Выберите платежную систему                                                                                         |
|                           | Данные для подключения платежной системы                                                                           |
|                           |                                                                                                    |
|                           | Отправить                                                                                                    |

После заполнения всех полей, нажмите кнопку «Отправить».

## Документация для разработчиков

https://payanyway.ru/info/w/ru/public/w/partnership/developers/cms.html